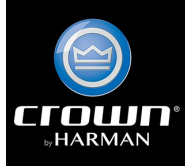

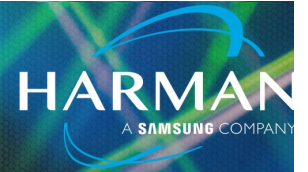

# vI.0 Obtaining Control Strings for Crown Amps <sup>25-Jan-23</sup>

### **Question**:

How do I obtain third party control strings for my Crown amplifier?

### **Answer:**

In Audio Architect, add the connected and discovered Crown amplifier to the canvas from the list in the Venue Explorer along with the third party controller object.

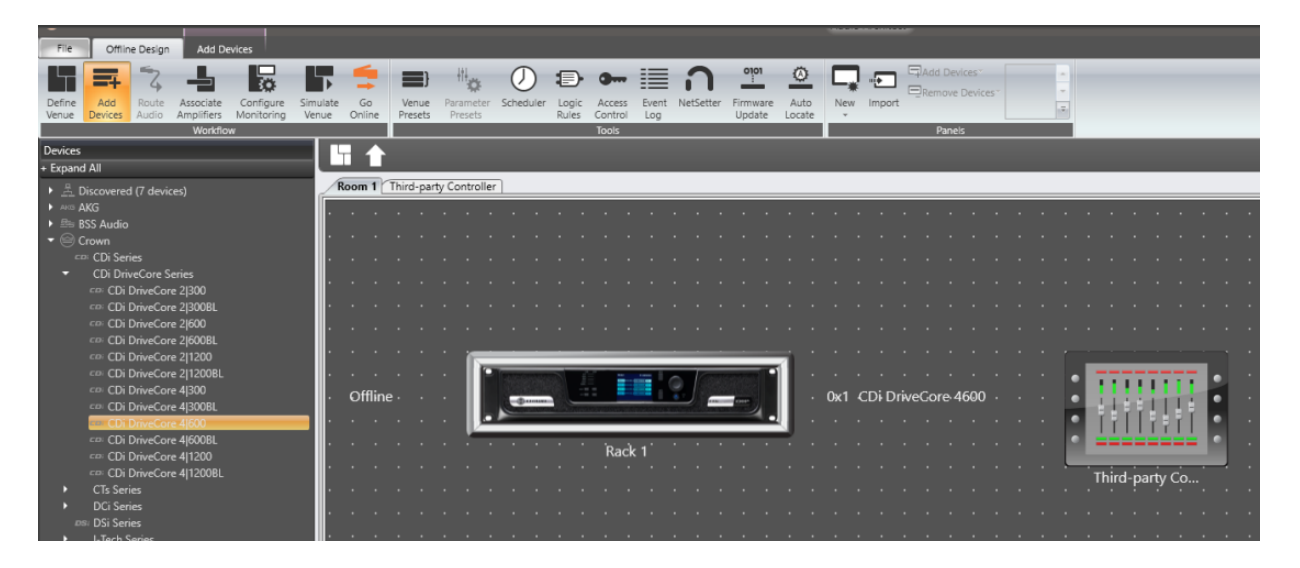

Double click and open the Crown Amplifier Control Panel window.

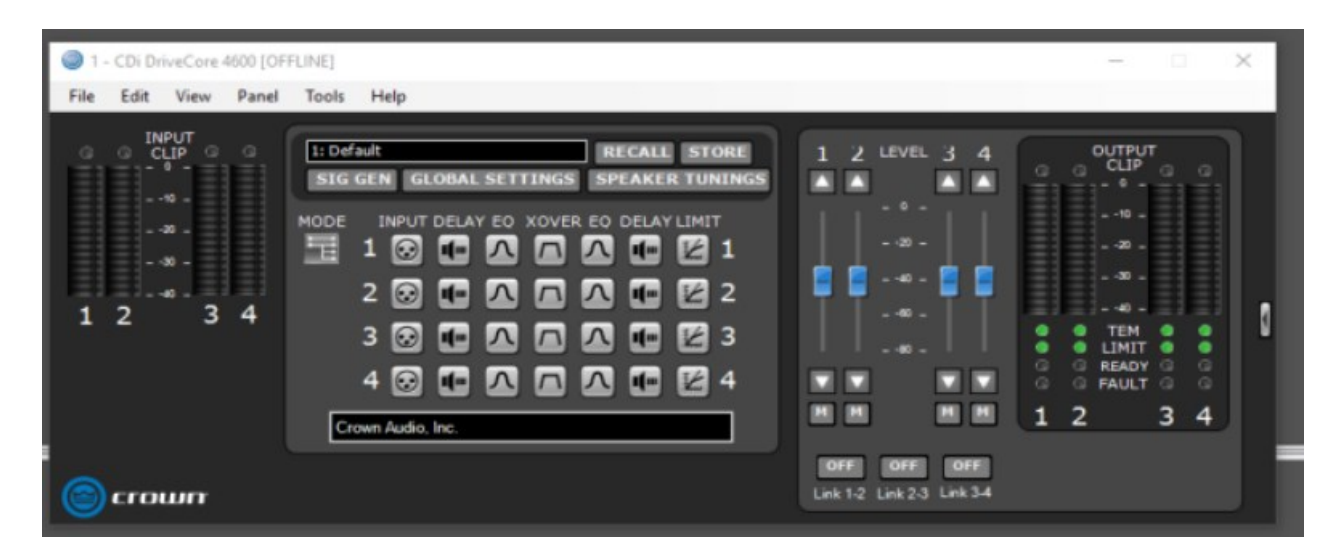

## **Obtaining Control Strings in Crown Amps**

From here you can hold "Ctrl" and then click and drag individual parameters into the canvas. Such as gain or mute.

HARMA

| Room 1 Third-party Contr       | oller                       |                             |            |                                                                                                    |                                      |
|--------------------------------|-----------------------------|-----------------------------|------------|----------------------------------------------------------------------------------------------------|--------------------------------------|
|                                |                             |                             | _          |                                                                                                    | Device Parameters                    |
| 0x1: CDi DriveCore 4600 [0x    | 1] PreLimiterGains (0.0.F0) | Channel_1_Gain [0xA] Subscr | ibe 🔻      | Oms                                                                                                    |                                      |
|                                |                             | Channel_1_Gain [0xA] Unsub  | scribe 🔻   |                                                                                                    |                                      |
|                                |                             | Channel_1_Gain [0xA] Set    | -          | -40dB                                                                                                    |                                      |
|                                |                             | Channel_1_Gain [0xA] Set %  | •          | 50%                                                                                                    |                                      |
|                                |                             |                             |            |                                                                                                    |                                      |
|                                |                             |                             |            |                                                                                                    |                                      |
| <br>i - CDi DriveCore 4600 [Of | FLINE1                      |                             |            |                                                                                                    | - 🗆 X                                |
| File Edit View Panel           | Tools Help                  |                             |            |                                                                                                    |                                      |
| 1 2 3 4                        | SIG GEN GLOBAL              | ETTINGS SPEAKER TUN         |            | 40 -<br>40 -<br>40 -<br>- 40 -<br>- 40 - |                                      |
| String: 02,19,00,00,0          | 0,1F,00,33,00,00            | ,00,00,00,01,01,00,         | 00,F0,01,0 | 2,00,20,05,00                                                                                                    | ,00,00,01,00,0A,40,00                |
| Ver Hdr Body<br>Size Size      | Source<br>Address           | Destination<br>Address      | Msg<br>ID  | Flags Hiop S<br>Ct N                                                                                                    | eq Num Param Val<br>um Parama ID Val |

After selecting and highlighting the parameter in the canvas, a string will be generated with the control message. If you are planning on using this for third party control, please make use of the third party control guide available here: <u>https://help.harmanpro.com/hiqnet-third-party-programmer-documentation</u>

#### About HARMAN Professional Solutions

AKG AMX

HARMAN Professional Solutions is the world's largest professional audio, video, lighting, and control products and systems company. Our brands comprise AKG Acoustics<sup>®</sup>, AMX<sup>®</sup>, BSS Audio<sup>®</sup>, Crown International<sup>®</sup>, dbx Professional<sup>®</sup>, JBL Professional<sup>®</sup>, Lexicon Pro<sup>®</sup>, Martin<sup>®</sup>, and Soundcraft<sup>®</sup>. These best-in-class products are designed, manufactured and delivered to a variety of customers in markets including tour, cinema and retail as well as corporate, government, education, large venue and hospitality. For scalable, high-impact communication and entertainment systems, HARMAN Professional Solutions is your single point of contact. www.harman.com

dbx

UBL

exicon

Martin

Soundcraff